## 1-5(6). 補足-2.ツールバーによる「レイヤ」操作

(レイヤ操作)の続きです。

前頁と同様にツールバー「レイヤ」と「レイヤ設定ウインドウ」の表示と状態をまとめておきます。

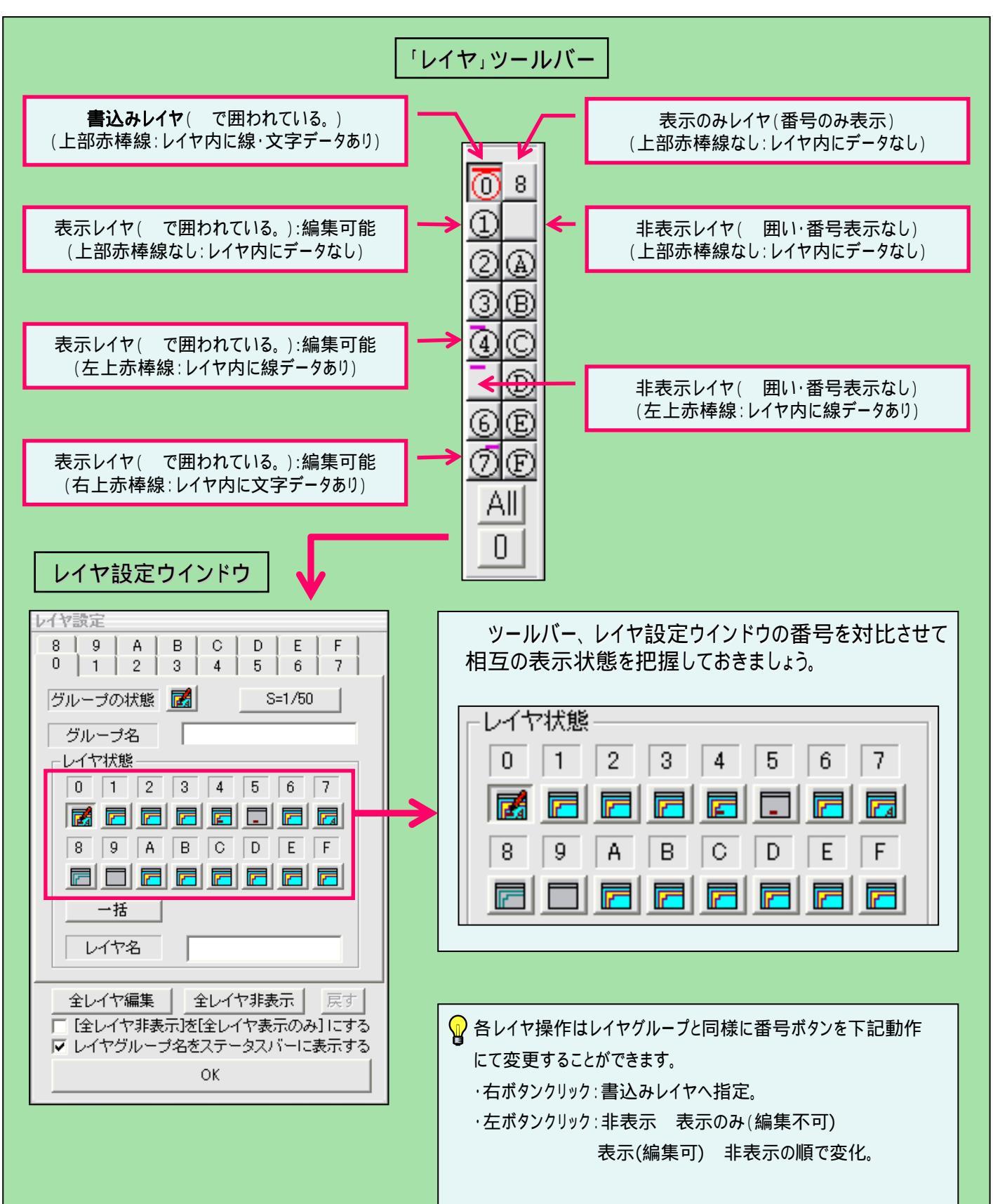